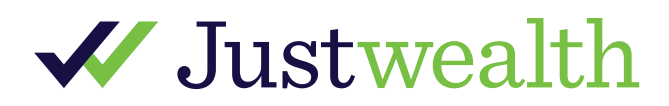

# The Justwealth Advisor Partnership Program Getting Started Guide

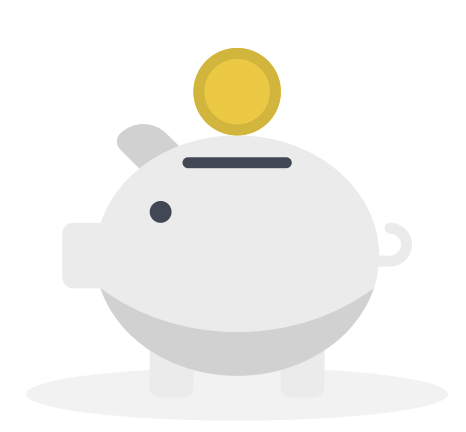

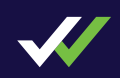

# Your Justwealth Institutional Support Team

### Welcome Advisors!

- This guide can be used to support you in managing your client relationships as a Justwealth Institutional Advisor Partner
- You will find useful information to help you help your clients take full advantage of Justwealth's services
  - Setting up your unique Advisor Landing Page ("ALP")
  - Viewing your clients' information
  - Setting your fees
  - Helping your clients sign-up for and open a Justwealth account
  - Transferring funds into your client accounts
- Helpful resources can also be found by logging into your account via our Advisor Portal at www.justwealth.com/advisor-portal

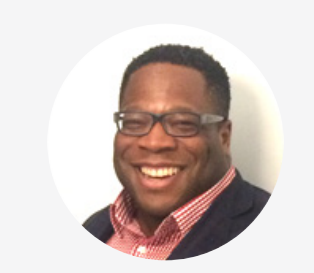

**Richard Burton-Williams,** MBA VP Institutional Partnerships

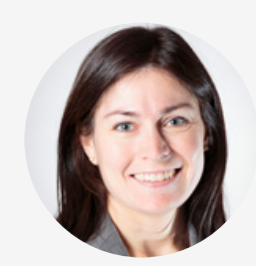

Isobel Russell Head of Client Experience

**L** 1-866-407-JUST (5878)

✓ institutional@justwealth.com

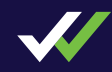

# Getting Started with Justwealth Institutional

### **1** The Justwealth Institutional Advisor Portal

### **2** Setting Your Fees

- Setting Your Default Fee
- Changing Fees

### **3 Onboarding Your Clients**

- Your unique Advisor Landing Page ("ALP")
- Client Sign-Up

### 4 Funding An Account

- Online Bank Transfers
- Pre-Authorized Contributions
- Transfer Investments from an Existing Account

### 5 Contact Us

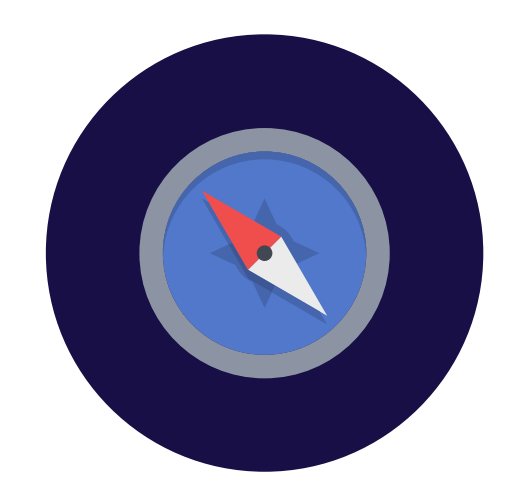

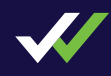

# »→ Section 1

The Justwealth Institutional Advisor Portal

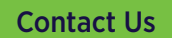

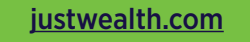

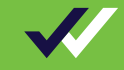

# The Justwealth Institutional Advisor Portal

### www.justwealth.com/advisor-portal

Your starting point and central hub of information for Justwealth Institutional

### **Advisor Sign-Up**

Become a Justwealth Advisor partner

### **Advisor Login**

✓ Access aggregate & client level account data

#### **Advisor Resources**

Quarterly commentaries and support materials

#### **Fund Profiles**

✓ Overview of the ETF portfolios that make up our 5 families

### FAQs, Blog Posts, News and more!

| The H                                  | ome to All Your Needs                  |  |
|----------------------------------------|----------------------------------------|--|
| Advisor Login                          | Advisor Sign-Up                        |  |
| Access Your Client Data                | Partner with Justwealth Institutional! |  |
|                                        | SIGN-UP                                |  |
| Resources                              | Portfolio Performance & Profiles       |  |
| Support materials, market commerciales | Learn more:                            |  |

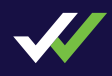

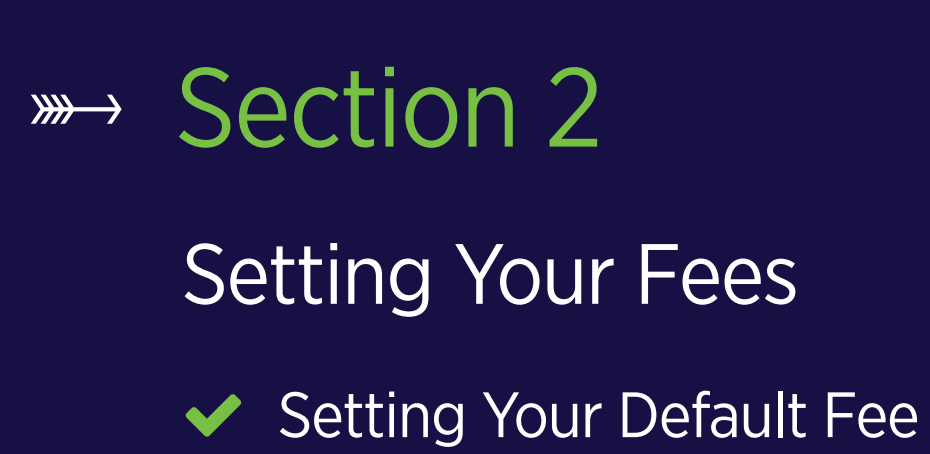

Changing Fees

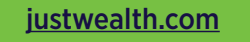

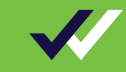

# **Setting Your Default Fee**

- Every Advisor will specify a Default Fee that will automatically be applied to all of your clients
- If you did not already set your Default Fee when you created your account, please go to <u>www.justwealth.com/advisor-portal</u> and select Advisor Sign-Up to do so now
- Your Default Fee options have been pre-determined by your Dealer under one of our two programs:

| Option 1: Single Fee Option |       |  |  |  |
|-----------------------------|-------|--|--|--|
| Combined Investor Fee*      | 1.40% |  |  |  |
| Example Advisor Fee         | 1.00% |  |  |  |
| Justwealth Fee              | 0.40% |  |  |  |

\* Does not include ETF portfolio fee or other potential fees.

| Option 2: Multi-Fee Option |          |          |          |          |  |  |  |
|----------------------------|----------|----------|----------|----------|--|--|--|
|                            | Option A | Option B | Option C | Option D |  |  |  |
| Combined Investor Fee*     | 0.65%    | 0.90%    | 1.15%    | 1.40%    |  |  |  |
| Example Advisor Fee        | 0.25%    | 0.50%    | 0.75%    | 1.00%    |  |  |  |
| Justwealth Fee             | 0.40%    | 0.40%    | 0.40%    | 0.40%    |  |  |  |

\* Does not include ETF portfolio fee or other potential fees.

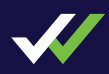

# Changing Fees : Client Fee Rider\*

Do you want to charge a specific client a different fee? Here's how!

- Log in to your Justwealth Advisor account via the advisor portal <u>www.justwealth.com/advisor-portal</u>
- On your Left-Hand Menu you will find the Bulletin Board heading and there you will find a link to Client Fee Rider
- The link will take you to an online form that will prompt you to enter a few short pieces of information
- Once you have entered the information we will email the completed Client Fee Rider for you and your client to sign using our easy e-signature process

\*Note: Client's fee can be changed to any one of four selections: 0.25%, 0.50%, 0.75%, or 1.00%

| •••                                            |           |                   |           |           |             |              |  |  |
|------------------------------------------------|-----------|-------------------|-----------|-----------|-------------|--------------|--|--|
| <b> Justwealth</b>                             |           | About Justwealth  | Pricing F | Resources | Get Started | Client Login |  |  |
|                                                |           |                   |           |           |             |              |  |  |
|                                                |           |                   |           |           |             |              |  |  |
|                                                |           |                   |           |           |             |              |  |  |
| I would like to adjust a client's referral fee |           |                   |           |           |             |              |  |  |
|                                                |           | Begin press ENTER |           |           |             |              |  |  |
|                                                |           |                   |           |           |             |              |  |  |
|                                                |           |                   |           |           |             |              |  |  |
| powered by Typeform                            |           |                   |           |           |             |              |  |  |
| Have a question? Call us at 1.866.407.JUST     |           |                   |           |           |             |              |  |  |
| About Us                                       | Resources | Legal             |           | Cont      | act         |              |  |  |

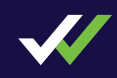

# »→ Section 3

## **Onboarding Your Clients**

- ✓ unique Advisor Landing Page ("ALP")
- Client Sign-up Step 1: Investment Questionnaire
- Client Sign-up Step 2: Personal Information Worksheet
- Client Sign-up Step 3: Finalizing the Process
- What's Next?
- Stay in Touch!

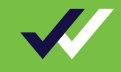

# **Onboarding Your Clients: Overview**

- Use the simple instructions that follow and the link to your unique Advisor Landing Page ("ALP") to onboard your clients
- You may connect with your clients to support them as they complete their sign-up process
- ✓ The following account types can all be opened online:
  - Non-registered, TFSA, RESP\*, RRSP, Spousal RRSP, RRIF, Spousal RRIF, LIF\* and LIRA\*

\*May require additional documentation

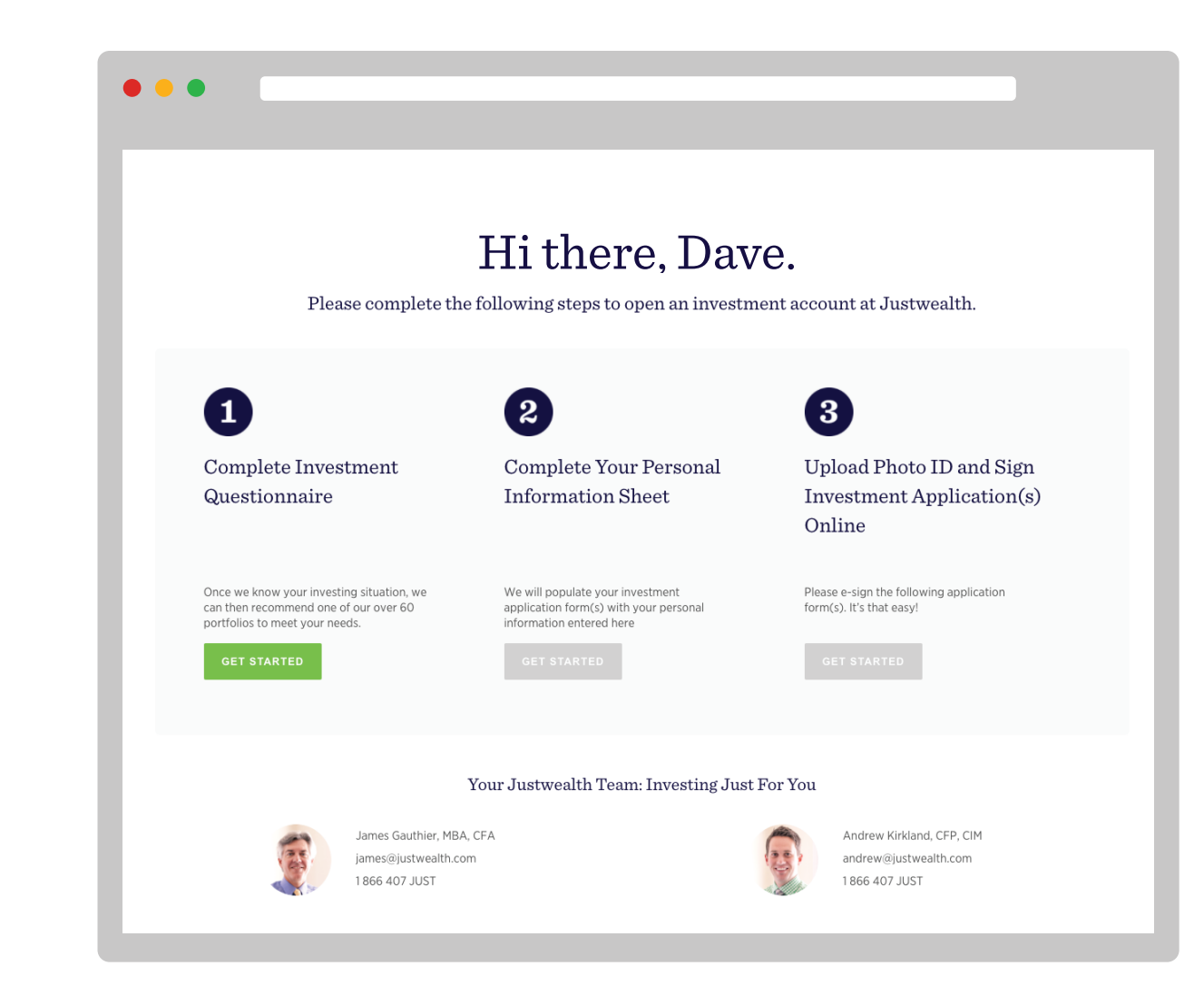

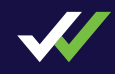

# unique Advisor Landing Page ("ALP")

## Invite your clients to create a Justwealth account!

- In your Welcome Package you received a link to your unique ALP
- Send the ALP link to your clients and invite them to open their Justwealth accounts
- By signing up for their Justwealth account via your ALP we know that your clients belong to you

## Welcome ACME's Financial Planning Clients

ACME's Financial Planning in partnership with Justwealth are happy to make investment management services available to you in an easy-to-use, convenient online format.

A Justwealth Personal Portfolio Manager will work with you to create an appropriate portfolio of low-cost Exchange Traded Funds (ETFs), and to manage your investments on a fully discretionary basis.

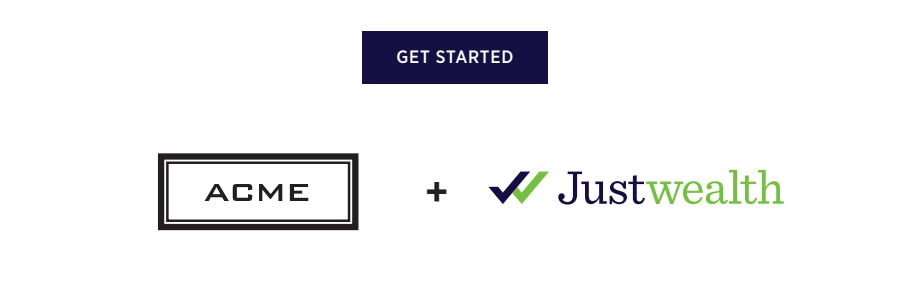

## Client Sign-up Step 1:

# **Investment Questionnaire**

- The Justwealth Investment Questionnaire (IQ) captures key client data: account type, financial and employment information, risk tolerance, investment horizon, etc.
- By the end of the IQ we have an understanding of your client's investment objectives and our unique algorithm will provide a preliminary recommended portfolio
- ✓ This whole process should take no more than 10-minutes

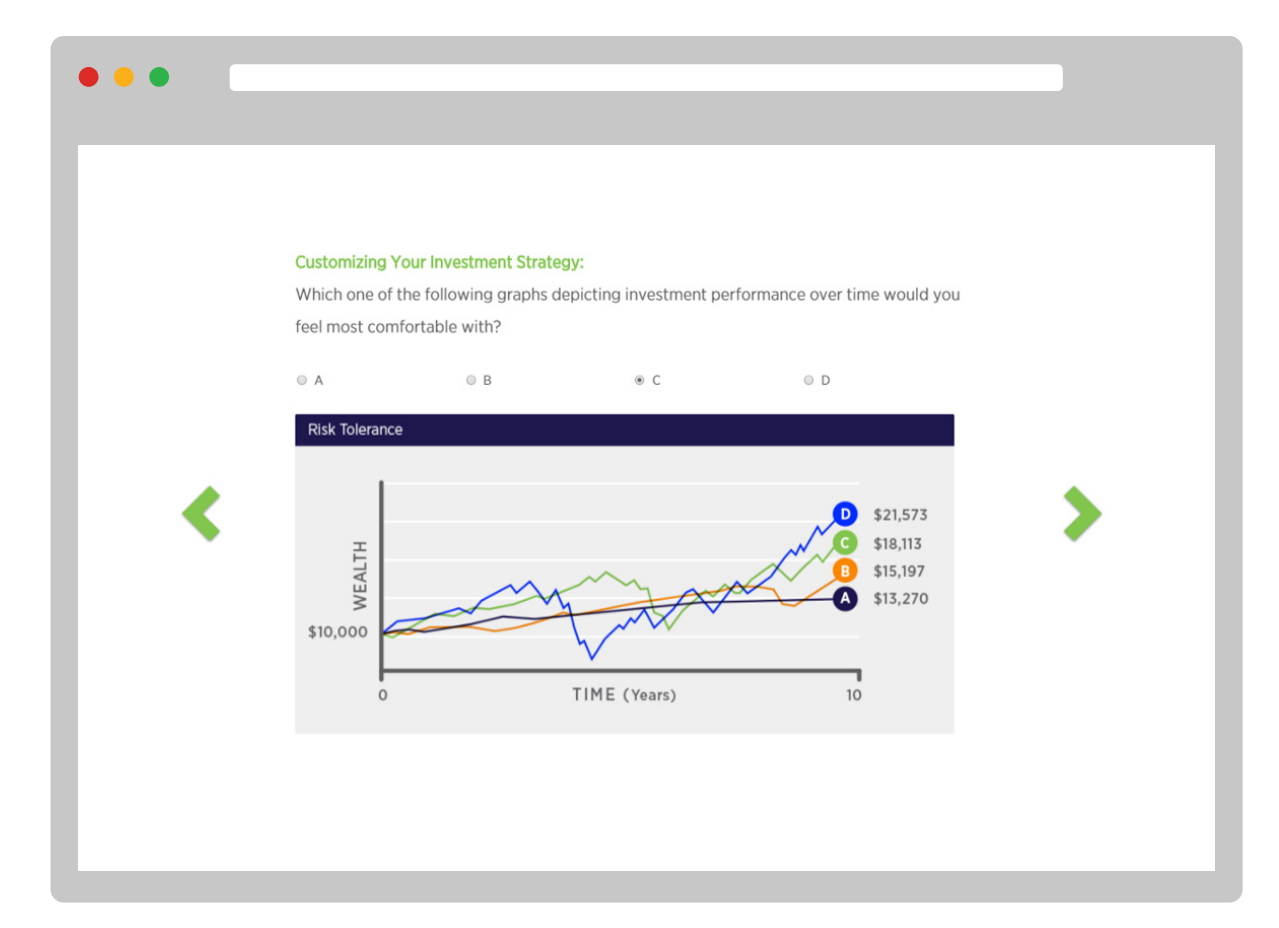

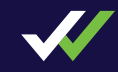

## Client Sign-up Step 2:

# Personal Information Worksheet

- We capture key personal information including citizenship, residence, banking information etc.
- This should require no more than 5 10 minutes prior to uploading supporting documentation in the final step

| 2 Step 2 Fi                                                                                                    | ll Personal Info                                                                                                    | rmation Shee                                                                              | t                                                                                        |                                                         |
|----------------------------------------------------------------------------------------------------|----------------------------------------------------------------------------------------------------|-------------------------------------------------------------------------------------------|------------------------------------------------------------------------------------------|---------------------------------------------------------|
| Let's Get To Know Y                                                                                                    | ou Better                                                                                                    |                                                                                           |                                                                                          |                                                         |
| This information is needed so t<br>investment management advi<br>clicking on the "Save Draft" t<br>completing the information, plo | hat we can open your investm<br>ce that Justwealth is passion<br>outton at the bottom of this<br>ease click on the "Submit" but | nent account and you can<br>late about delivering. At<br>5 page and complete the<br>tton. | n start enjoying the honest a<br>any time, you may save y<br>e information later. When y | nd sophisticated<br>our progress by<br>you are finished |
| INFORMATION TO E                                                                                                    | STABLISH YOUR AC                                                                                                    | COUNT                                                                                     |                                                                                          |                                                         |
| CLIENT INFORMATION                                                                                                    | t                                                                                                    |                                                                                           |                                                                                          |                                                         |
| Full Legal Name                                                                                                    | John                                                                                                    | Middle Name                                                                               | Doe                                                                                      |                                                         |
| Date of Birth                                                                                                    |                                                                                                    | <b>=</b>                                                                                  |                                                                                          |                                                         |
| Gandar                                                                                                    | yyyy-mm-dd                                                                                                    |                                                                                           |                                                                                          |                                                         |
| Cario Jacobia                                                                                                    | © Female © Male                                                                                                    |                                                                                           |                                                                                          |                                                         |
| Social Insurance #                                                                                                    |                                                                                                    |                                                                                           |                                                                                          |                                                         |
| Email                                                                                                    | jd@justwealth.com                                                                                                    |                                                                                           |                                                                                          |                                                         |
| Citizenship                                                                                                    | Select a country                                                                                                    | Ŧ                                                                                         |                                                                                          |                                                         |
| Country of Residency                                                                                                    | Select a country                                                                                                    |                                                                                           |                                                                                          |                                                         |
| Marital Status                                                                                                    | Your marital status                                                                                                    | v                                                                                         |                                                                                          |                                                         |

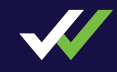

## Client Sign-up Step 3: Finalizing the Process

- eSign Documents: Our secure document signing process will conveniently lead your client to the exact points on the investment application forms that require an e-signature
- Upload Photo ID: Your client will be asked to upload a picture of his or her government-issued photo ID
- Micro-Deposit\*: To validate your client's identity and banking information, our custodian will deposit a micro-deposit of between \$0 - \$0.99 into your client's account that he or she must accept and then return

\*It may be helpful to remind your client to complete this step

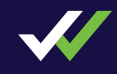

## What's Next?

### Portfolio confirmation:

• We don't invest until your client is 100% satisfied with their recommended portfolio; we will contact them to confirm that they are ready for us to invest

### Adding account beneficiaries

 If your client has indicated a beneficiary on his or her account, they will automatically receive an email with the required paperwork and mailing instructions

### Adding accounts

 Clients can log into their accounts by going to <u>www.justwealth.com</u> and on the Bulletin Board on the Left-Hand Menu select the Open New Account link to add new accounts

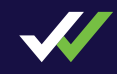

# **Stay in Touch!**

- ✓ We frequently reach out to encourage our clients to let us know of any changes that may impact portfolio selection
- ✓ Please encourage your clients to keep us up to date:
  - Had a baby? Open one of our Target Date RESPs!
  - Maxed out RRSP contributions? Consider a TFSA!
  - Getting married? Think about spousal accounts!

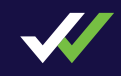

# »→ Section 4

## Funding an Account

- ✓ Online Bank Transfers
- Pre-Authorized Contributions
- Transfer Investments from an Existing Account

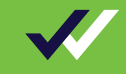

# **Funding an Account**

- We give your clients three easy options to fund their Justwealth accounts:
  - 1. Online Bank Transfer
  - 2. Pre-Authorized Contribution
  - 3. Transfer Investments from an Existing Account
- Clients can log into their accounts by going to <u>www.justwealth.com</u> and selecting Client Login

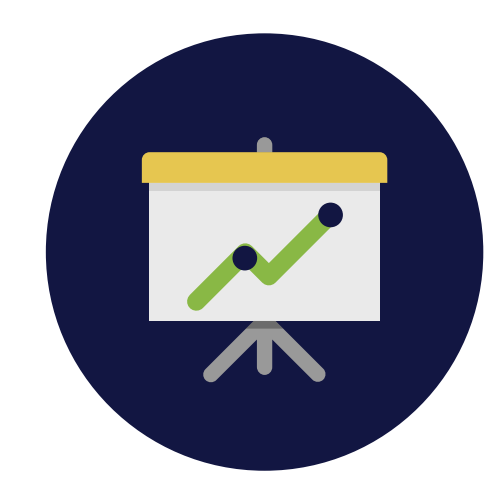

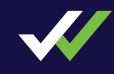

# **Online Bank Transfers**

- There are two ways that Justwealth supports Online Bank Transfers:
  - 1. Clients can complete an online bill payment to their investment account from their own bank account
  - Clients can log into their accounts by going to www.justwealth.com and on the Bulletin Board on the Left-Hand Menu select the One-Time Contribution link to complete a short online form

| •••                                                                       |           |                  |         |           |             |              |  |
|---------------------------------------------------------------------------|-----------|------------------|---------|-----------|-------------|--------------|--|
| ✓ Justwealth                                                              | L         | About Justwealth | Pricing | Resources | Get Started | Client Login |  |
|                                                                           |           |                  |         |           |             |              |  |
| I would like to complete a one-time contribution to my investment account |           |                  |         |           |             |              |  |
| powered by Typeform<br>Have a question? Call us at 1.866.407.JUST         |           |                  |         |           |             |              |  |
| About Us                                                                  | Resources | Legal            |         | Cont      | act         |              |  |

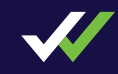

# **Pre-Authorized Contributions**

Have clients that want to make regular contributions to their accounts? Great!

- Once connected it is simple to turn on a pre-authorized contribution in one easy-step:
  - Clients can log into their accounts by going to www.justwealth.com and on the Bulletin Board on the Left-Hand Menu select the Automatic Contribution link to complete a short online form

| •••                                                               |                                            |                                                                          |                 |           |             |              |  |
|-------------------------------------------------------------------|--------------------------------------------|--------------------------------------------------------------------------|-----------------|-----------|-------------|--------------|--|
| <b> J</b> ustwealth                                               |                                            | About Justwealth                                                         | Pricing         | Resources | Get Started | Client Login |  |
| I wou                                                             | uld like to start a new an<br>contribution | utomatic contribution of<br>o on my investment acco<br>Begin pross ENTER | r adjust<br>unt | my curre  | nt          |              |  |
| powered by Typelorm<br>Have a question? Call us at 1.866.407.JUST |                                            |                                                                          |                 |           |             |              |  |
| About Us                                                          | Resources                                  | Legal                                                                    |                 | Cont      | act         |              |  |

$$\checkmark$$

# Transfer Investments from an Existing Account

- Justwealth does accept transfers of cash or existing securities into all account types
- In order to complete a transfer from an existing investment account your client will have to provide some information:
  - 1. Have your client log into their account <u>www.justwealth.com</u> and select Bulletin Board from the Left-Hand Menu
  - 2. Select Transfer an Investment Account where they can complete an online form
  - If your client would like to provide us with an existing account statement to facilitate the process, they will be prompted to provide and email address and we will send them a secure link to upload it

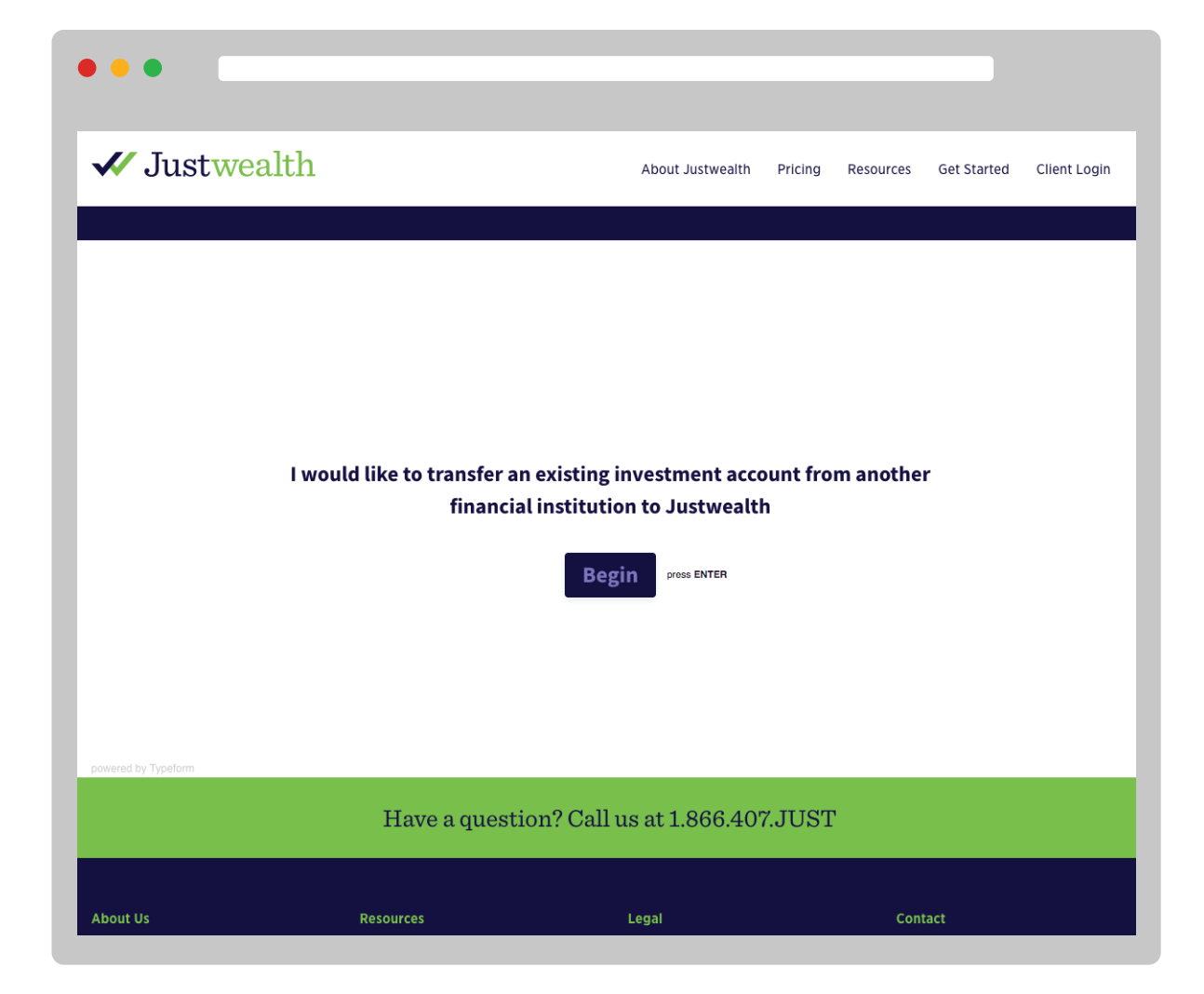

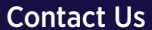

$$\checkmark$$

## **>>>→** Contact Us

Reach out to your Justwealth Institutional Support Services with any needs:

institutional@justwealth.com

1-866-407-JUST (5878)

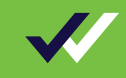